## Změna uživatelského jména s novým heslem v aplikaci Bakaláři.

Protože došlo k poškození databáze rodičů, je potřeba si pro obnovení přístupu nastavit nové heslo. To se provádí tak jak jste zvyklí přes funkci "Zapomenuté heslo". Po vyplnění Vašeho emailu Vám přijde do schránky zpráva s novým uživatelským jménem a odkazem na nastavení hesla.

Pozor, všimněte si, že jste obdrželi i jiné uživatelské jméno!!! Tedy při přihlašovaní přes webový prohlížeč musí použít to nové, které jste obdrželi naposledy. Pokud používáte aplikaci v telefonu, tak je potřeba postupovat takto:

- odstranit existující profil se starým uživatelským jménem: kliknete na obrázek tužky za názvem profilu a na další obrazovce na druhé tlačítko od spodu "Vymazat účet". Není třeba se ničeho obávat, protože se tím smaže pouze propojení do cloudu, žádná důležitá data tím nesmažete.
- 2) Po vymazání účtu se vrátíte na seznam účtů z prvního obrázku a dole použijete tlačítko "Přidat nový profil". Zde nyní zadáte školu (vyberete ze seznamu), uživatelské jméno, které jste obdrželi do e-mailu a heslo, které jste si odkazem z emailu nastavili. Po uložení se již opět i v aplikaci dostanete ke všemu, jak jste zvyklí.

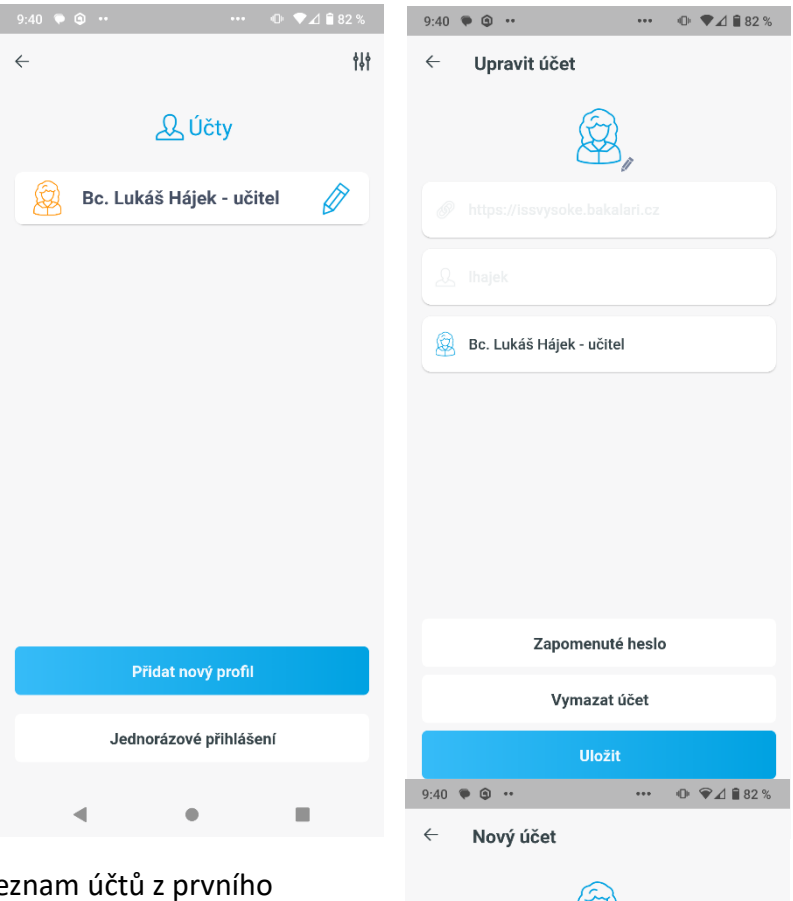

| Vymazat účet     |        |             |
|------------------|--------|-------------|
| Uložit           |        |             |
| 9:40 🗭 🏟 🚥       | •••    | ● ♥⊿ 🕯 82 % |
| ← Nový účet      |        |             |
| 🔗 Odkaz na Bak   | aláře  | ٩           |
| & Uživatelské jn | néno   |             |
| Heslo            |        |             |
|                  |        |             |
|                  |        |             |
|                  |        |             |
| Zapomenuté heslo |        |             |
|                  | Uložit |             |
| •                | •      |             |